- 1. 利用者登録について
- 京都府のホームページへアクセスし、「京都府電子調達ホームページ」を 開き、「電子入札システム」をクリックする。

 $(\mathcal{T} \models \mathcal{V} \Rightarrow \underline{\text{http://www.pref.kyoto.jp/ebid/}})$ 

| <u> </u>                                                    |                  |                    | ▶このサイトの使い方 Q Google"カス   |                     | カスタム検索      | スタム検索                      |                |       |
|-------------------------------------------------------------|------------------|--------------------|--------------------------|---------------------|-------------|----------------------------|----------------|-------|
| yoto Prefecture W                                           | Veb Site         |                    |                          | ▶音声読み上げ ▶◎          | りがなをつける     | ▶ 文字サイズ・色                  | 合いの変更          | ▶ 携帯サ |
|                                                             |                  |                    |                          |                     | ●組織乳        | 割内 <b>O</b> English        | ◎中文            | ● 한국  |
| <b>ホ</b> −4                                                 | 府政情報             | 暮らし・環境             | 教育·文化                    | 健康·福祉·人権            | 産業・しごと      | 地域振興                       | 京都の鬼           | 動・観光  |
| <u></u>                                                     | <u>と&gt;入札情報</u> | >京都府電子調達/          | ホームページ                   |                     |             |                            |                |       |
|                                                             |                  |                    |                          | <u> </u>            |             |                            |                |       |
| 京都府電子                                                       | 調達ホーム            | ムページ               |                          | <b>A</b> II w A     | + 7         | 電子入井                       | システム(タ         | 部リンク) |
|                                                             |                  |                    |                          | 9999                | 9 0         |                            |                | 4(7部) |
| 新着情報                                                        |                  |                    |                          |                     |             | <br><u>よくある</u> โ          | 間と回答           |       |
|                                                             |                  |                    |                          |                     |             | <u>電子入札</u><br><u>式など)</u> | <u>,運用基準()</u> | レールや椅 |
| 和府電子入札                                                      | システムの            | 推奨環境についる           | て <mark>(平成29年4</mark> 月 | 12日掲載)              |             | 操作マニ                       | <u>171</u>     |       |
| 都府電子入札シ                                                     | ステムの推奨           | <b>環境を変更</b> しました。 | のでお知らせします                | ₫.                  |             | <u>リンク</u><br>けにめて         | 雷子 入北 友祖       | 副用される |
| • 平成29年4月12日からWindows Vista Businessのサポート終了に伴い、推奨環境を変更しました。 |                  |                    |                          | 方へ                  | 461 7/16 64 | 1/11-11-0                  |                |       |
|                                                             | 京都府電子            | 入札システム推奨現          | <u> 蒙境(平成29年4月</u>       | 12日以降)(PDF:40KB)    |             | 電子入林                       | しシステムサ         | ービス停止 |
| <ul> <li>Windows Vi</li> </ul>                              | ista BusinessØ   | サポート終了に伴い          | ヽ、ブラウザ(Intern            | et Explorer)を修正しました | •           | 等のお知                       | らせ             |       |
|                                                             |                  |                    |                          |                     |             | 現女 懐                       | 祝けありまも         | +λ    |

② 「調達機関:工事・業務」画面(受注者用)において「調達機関:南山城村」を選択し「工事・業務」をクリックする。

| 國京都有 |                                        |
|------|----------------------------------------|
|      | 「調達機関:工事・業務」画面(受注者用)                   |
|      | 「南山城村」を選択する<br>調達機関を選択してから、ログインしてください。 |
|      | クリックする<br><sup> ③工事:業務</sup>           |

| 3 JRE            | のバージョンの数字が表示されていることを確認してください。             |
|------------------|-------------------------------------------|
| あなたが修            | 師しているJREバージョンは「」です。利用者登録をクリックする。          |
| <sup>®</sup> 京都有 |                                           |
|                  | 「利用者登録/電子入札」選択画面(受注者用)                    |
|                  | クリックする<br><u>和用者登録</u><br><u>電子入札システム</u> |

④ ロゴが「南山城村」に切り替わります。

「利用者登録処理」をクリックする。

|           |                                        | 京都府電子入札システム                                      |
|-----------|----------------------------------------|--------------------------------------------------|
| ● 利用者登録処理 | ▲▲☆☆☆☆>>>>>>>>>>>>>>>>>>>>>>>>>>>>>>>> |                                                  |
|           | 京都府                                    | 守 <b>電子入<i>札システム</i></b><br><sup>受注者クライアント</sup> |

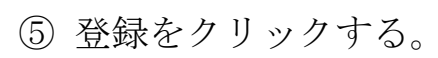

|          | 京都府電子入礼システム   |
|----------|---------------|
|          | 入れ情報公開システム    |
| ○利用者登錄処理 | 利用者登録メニュー     |
|          |               |
|          |               |
|          | 「登録」をクリックする   |
|          |               |
|          | 登録 変更 ICカード更新 |

⑥ I C カードの「P I N 番号」を入力し、O K を クリックする。

「PIN番号」は、ICカード送付時に同封されている番号です。

| PIN番号入力ダイアログ    | × |
|-----------------|---|
| PIN番号を入力してください。 |   |
|                 |   |
|                 |   |
| 入力する PIN番号:     |   |
|                 |   |
|                 |   |
|                 |   |
|                 |   |

⑦ 資格審査情報検索画面で許可番号(業者番号)と商号又は名称を入力する。

## 「建設工事の場合」

- ・建設業許可の大臣知事コード+許可番号 合計 8 桁の半角数字
- ・大臣許可「00」、知事許可(京都府知事許可の場合)「26」から 始まり、後の6桁が許可番号
  - 例: 国土交通大臣許可業者で、許可番号が999999の場合
     ⇒ 00999999

京都府知事許可業者で、許可番号が111の場合 ⇒ 26000111

## 「測量等コンサルタント業務の場合」

一般競争(指名競争)参加資格申請受付票に記載の電子入札許可番号

(8桁の半角数字)

## 「 商号または名称 」

- ・商号または名称は、全て全角で入力してください。
- 株式会社等の場合は下記を参考に入力してください。
- 例 : 株式会社 ⇒ 「(株)○○建設」

※(かっこ)も全角で入力してください。㈱は不可です。

有限会社 ⇒ 「(有)○○建設」

共同組合 ⇒ 「(同)○○建設」

社団法人 ⇒ 「(社)○○建設」

一般社団法人 ⇒「(一社)○○建設」

- 般財団法人 ⇒ (- 財)

⑧登録画面に進み、必要な情報を登録します。利用者登録確認 画面を確認のうえ、「登録」ボタンをクリックしてください。

⑨問い合わせ先

・システム操作方法について不明な点があれば、京都府電子入札ヘルプ
 デスク【電話:075-351-0001】へお問い合わせください。

・利用者登録について不明な点があれば、南山城村役場建設水道課

【電話: 0743-93-0106】 へお問い合わせください。